# Intégrer le service Cap'Sup

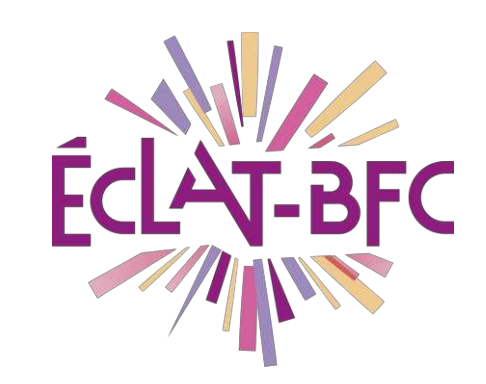

R

Administration

Chefs d'établissement

## Introduction

Cap'sup est un bon moyen pour les élèves d'affiner leurs choix de formations, l'accès à ce service doit être intégré à l'ENT ECLAT-BFC.

# Problème évoqué

Vous devez intégrer le service Cap'Sup dans votre ENT ECLAT-BFC.

# Solution proposée

Vous devez créer le **nouveau service** dans l'administration de votre ENT ECLAT-BFC. Ce nouveau service **doit être peuplé** pour donner l'accès aux élèves de première et terminale.

FICHE D'USAGE

Mots-clés : #administration, #annuaire, #compte\_invité

#### Première étape

Pour créer un service vous devez vous connecter avec un profil ayant les droits administrateurs puis cliquer sur Administration et

| Nouveau sei              | rvice Nouveau se          | ervice                                             |                            |         |         |               |
|--------------------------|---------------------------|----------------------------------------------------|----------------------------|---------|---------|---------------|
| loic geschwine 프         | U Administration          | Vous êtes ici : Gestion portail > Services > Liste | e des services             |         |         | 2             |
| Accueil                  | Liste des services        |                                                    |                            |         |         | Rouveau servi |
|                          | Gestion des regroupements | Intitulé                                           | Type SSO                   | Anonyme | Interne | Actions       |
| Messagerie               | Exporter vers e-sidoc     | Accuel                                             | Pas de SSO ou SSO Standard |         | x       | 19 2          |
| 🚺 🛛 Bureautique en ligne | Quotas                    | Administration                                     | Pas de SSO ou SSO Standard |         | ×       | •             |
| 📕 Rubriques              | Page d'accueil            | Agenda personnel                                   | Pas de SSO ou SSO Standard |         | ×       | 111 /         |
|                          | Linees                    | Aide                                               | Pas de SSO ou SSO Standard |         | x       | 10 🥒          |
| Administration           | Accès portail             | Annuaire                                           | Pas de SSO ou SSO Standard |         | ×       | III 🥒         |
|                          | SMS                       | BlablaCl@sse                                       | SSO Fédération             |         |         | m / ×         |
| + Portail                | •                         | Bureautique en ligne                               | Pas de SSO ou SSO Standard |         | ×       | iii) 🖉        |
| + Services personnels    |                           | Capytale                                           | Pas de SSO ou SSO Standard |         |         | 🖻 🖉 🗙         |
|                          |                           | Communication ciblée                               | Pas de SSO ou SSO Standard |         | x       | 1             |
| + Services portail       |                           | Contributions                                      | Pas de SSO ou SSO Standard |         | ×       | 1             |
| Descentres               |                           | DRNE Bourgogne-Franche-Comté                       | Pas de SSO ou SSO Standard |         |         | a a x         |
| Ressources               |                           | EDULIB                                             | SSO Fédération             |         |         | 🖹 🖉 🗙         |
| + Publication            |                           | Favoris                                            | Pas de SSO ou SSO Standard |         | ×       | m 🥜           |
|                          |                           | Formulaires                                        | Pas de SSO ou SSO Standard |         | ×       | 10 🖉          |
| + e-services             |                           | Gestion page d'accuell                             | Pas de SSO ou SSO Standard |         | ×       | 19 2          |
|                          |                           | Messagerie                                         | Pas de SSO ou SSO Standard |         | x       | iii 🥒         |
|                          |                           | Messagerie académique Besançon                     | SSO Fédération             |         |         | 1 2 ×         |
|                          |                           | PIA Besançon                                       | SSO Fédération             |         |         | 19 / ×        |
|                          |                           | PIA Dijon                                          | Pas de SSO ou SSO Standard |         |         | 1 0 ×         |
|                          |                           | Porte-documents                                    | Pas de SSO ou SSO Standard |         | ×       | 111 0         |

Création d'un nouveau service :

https://www.skolengo-academy.org/fr/enseignementprimaire/administration/gestion-portail/liste-des-services/ajouterun-service-1un-service-1

Mots-clés : #administration, #annuaire, #compte\_invité

#### Deuxième étape

Ajout et paramétrage du service Cap'Sup : Dans les **informations générales**, saisir les **paramètres techniques** suivants :

Type de SSO : Pas de SSO ou SSO Standard

URL : https://sp-ts.ac-besancon.fr/capsup-besancon

Type XiTi : Ressources en ligne

Regroupement : Scolarité

#### Puis **valider**.

|                                                 | Patour CADISLID                               |                                          |  |  |
|-------------------------------------------------|-----------------------------------------------|------------------------------------------|--|--|
| Services                                        | CAP SUP                                       |                                          |  |  |
| Liste des services<br>Gestion des regroupements |                                               |                                          |  |  |
| age d'accueil                                   | Informations générales A                      | ccès population Accès utilisateur        |  |  |
| Messagerie                                      | Paramètres techniques                         |                                          |  |  |
|                                                 | Code                                          | USER_3                                   |  |  |
|                                                 | Type de SSO                                   | Pas de SSO ou SSO Standard               |  |  |
|                                                 | URL                                           | https://sp-ts.ac-besancon.fr/capsup/web/ |  |  |
|                                                 | Type Xiti                                     | Ressources en ligne                      |  |  |
|                                                 | Regroupement *                                | Scolarité v                              |  |  |
|                                                 | Paramètres d'affichage                        |                                          |  |  |
|                                                 | Service affiché dans la barre<br>des services | e affiché dans la barre Oui<br>rvices    |  |  |
|                                                 | Intitulé CAP'SUP                              |                                          |  |  |
|                                                 | Service anonyme                               | me Non                                   |  |  |

Mots-clés : #administration, #annuaire, #compte\_invité

### Troisième étape

Ajout des accès au service pour les élèves de **1**<sup>ère</sup> et **terminale** (éventuellement les secondes).

Cliquer sur l'onglet **Accès population**, donner le rôle **Accès au service**, la cible **Etablissement du site courant** et le profil **Elève**, niveau **1**<sup>ère</sup>.

| Cliquer sur <b>Aiguter les accès</b>                                      | Ajouter les accès | Rénéter l'étane de |  |  |  |  |  |
|---------------------------------------------------------------------------|-------------------|--------------------|--|--|--|--|--|
| cilquer sur Ajouter les deces                                             |                   |                    |  |  |  |  |  |
| dessus pour les <b>terminales</b> et éventuellement les <b>secondes</b> . |                   |                    |  |  |  |  |  |

#### Le résutat est le suivant :

| Administration<br>Services                                                      | Vous êtes ici : Gestion portail > Services > Modifier un service   Retour CAP'SUP |              |                   |          |                     |                     |
|---------------------------------------------------------------------------------|-----------------------------------------------------------------------------------|--------------|-------------------|----------|---------------------|---------------------|
| Liste des services<br>Gestion des regroupements<br>Page d'accueil<br>Messagerie | Informations générales Accès                                                      | ; population | Accès utilisateur |          |                     |                     |
|                                                                                 | Cible                                                                             | Profil       | Matière enseignée | Fonction | Discipline de poste | Rôle                |
|                                                                                 | 1ÈRE (Lycée Pierre-Adrien Pâris -<br>0250013D)                                    | Élève        |                   |          |                     | Accès au<br>service |
|                                                                                 | TERMINALE (Lycée Pierre-Adrien<br>Pâris - 0250013D)                               | Élève        |                   |          |                     | Accès au<br>service |

## Ressources

Se référer aux tutoriels vidéo cités dans les étapes.

Mots-clés : #administration, #annuaire, #compte\_invité